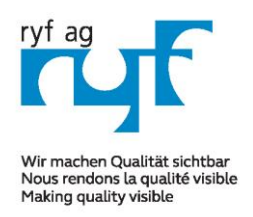

Sµisse made.

RYF AG Showroom Bettlachstrasse 2 CH-2540 Grenchen Tel +41 32 654 21 00 Fax +41 32 654 21 09 RYF SA Showroom, Sales Office Route de Genève 9c 1291 Commugny Tél +41 22 776 82 28 Fax +41 22 776 82 29

RYF AG Zürich Showroom,/Sales office Im Hanselmaa 10 CH-8132 Egg / Uster Tel 043 277 59 99

ryfag@ryfag.ch

## Manual for: RyecoCam 4000 Digital-Microscope

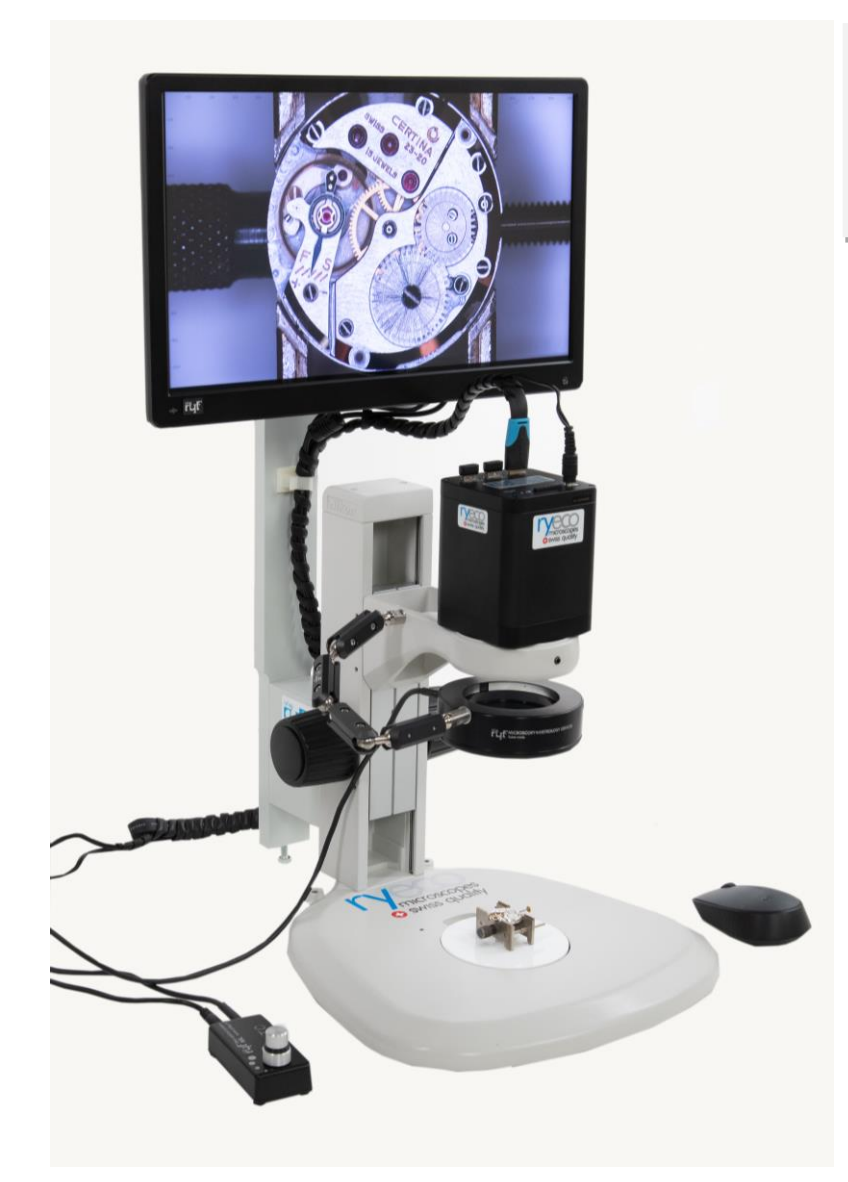

# R-FHD-4000-1001

## Instruction Manual (mode d'emploi)

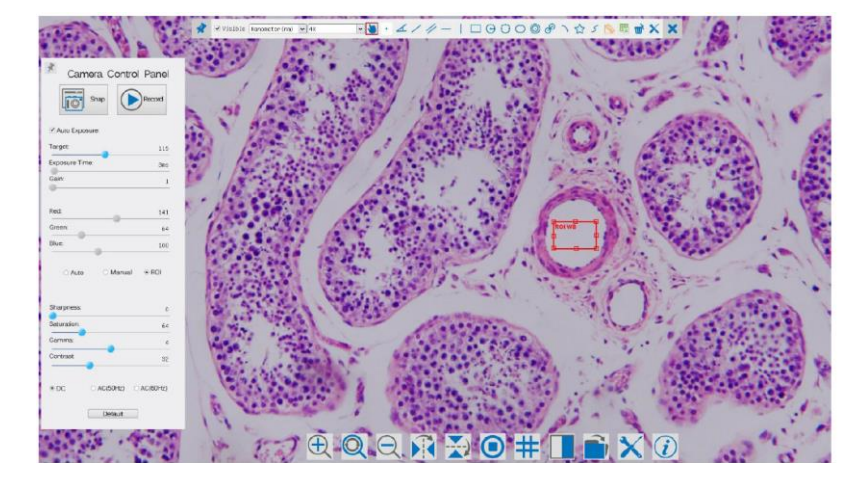

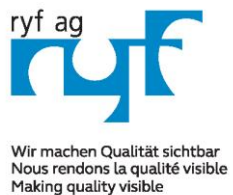

Suisse made.

Tel +41 32 654 21 00

Fax +41 32 654 21 09

RYF SA Showroom, Sales Office Route de Genève 9c 1291 Commugny Tél +41 22 776 82 28 Fax +41 22 776 82 29

RYF AG Zürich Showroom,/Sales office Im Hanselmaa 10 CH-8132 Egg / Uster Tel 043 277 59 99

ryfag@ryfag.ch

#### Manual for: RyecoCam 4000 Digital-Microscope

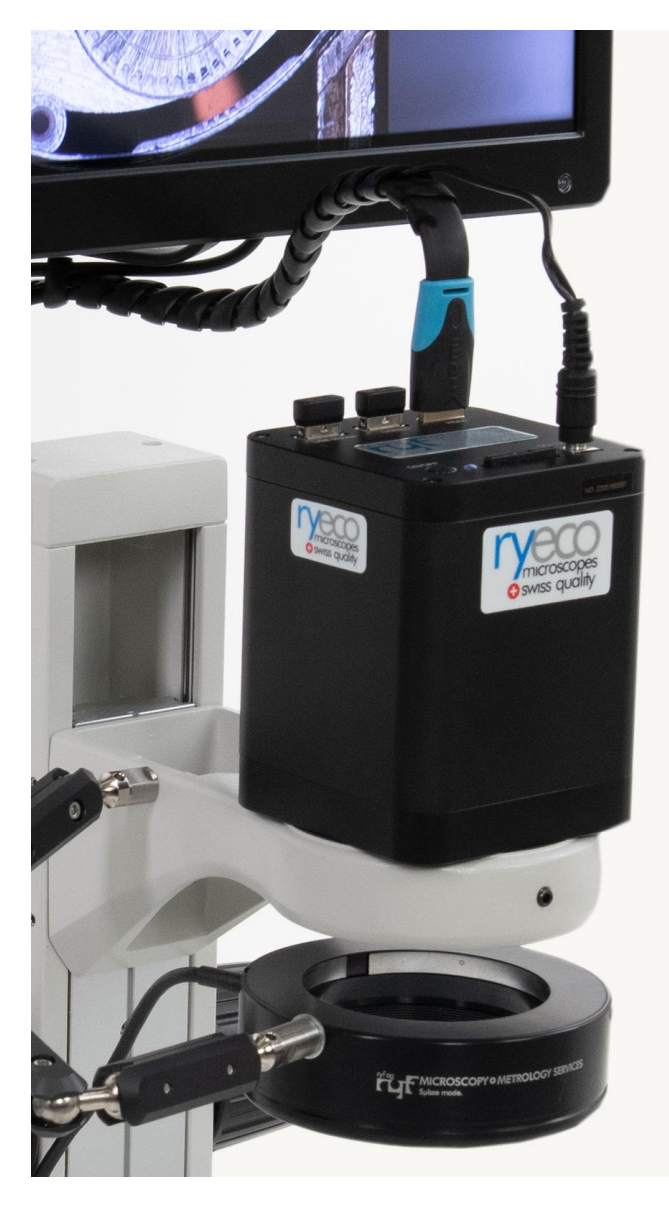

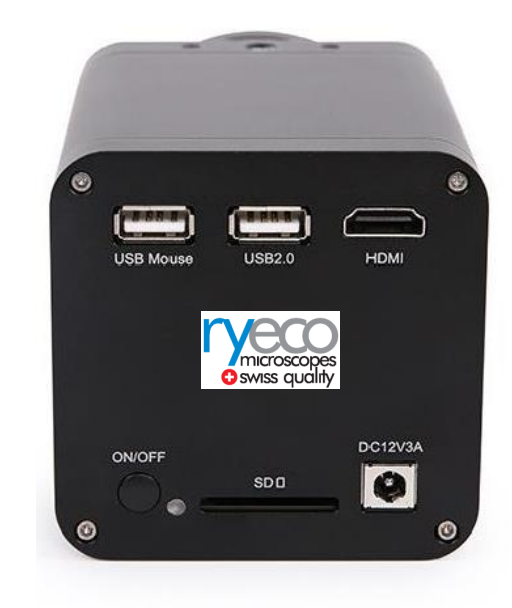

Before starting the turn key system please reside the software manual.

- 1. Press ON/OFF Button to start the camera and the LED Indicator will turn into blue;
- 2. Open ImageView software, start the RyecoCam-4000 by clicking the camera model name listed in Camera List...
- 3. Plug a USB mouse into USB Mouse to get control of the camera by using built-in software XCamView;
- 4. Insert SD card into SD Card Slot for saving captured images and recorded videos.

5. Move mouse cursor to the left side of the video window, a Camera Control Panel will appear. It includes Manual/ Automatic Exposure, White Balance, Sharpness and other functions.

7. Move mouse cursor to the bottom of the video window and a System Camera Control Toolbar will appear. Operations like Zoom In, Zoom Out, Flip, Freeze, Cross Line and Comparison, if wished are may be realized. Please refer for details.

8. Move mouse cursor to the upper side of the video window, a Measurement Toolbar with calibration and other measurement tools will appear, please refer to 8.3 for details; The measurement data output is .CSV format.

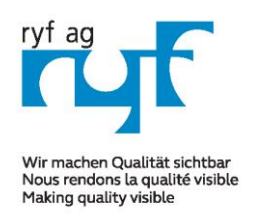

Sµisse made.

RYF AG Showroom Bettlachstrasse 2 CH-2540 Grenchen Tel +41 32 654 21 00 Fax +41 32 654 21 09 RYF SA Showroom, Sales Office Route de Genève 9c 1291 Commugny Tél +41 22 776 82 28 Fax +41 22 776 82 29 RYF AG Zürich Showroom,/Sales office Im Hanselmaa 10 CH-8132 Egg / Uster Tel 043 277 59 99

ryfag@ryfag.ch

#### Manual for: RyecoCam 4000 Digital-Microscope

#### **Brief Introduction of Ryecocam UI and Its Functions**

The RyecoCam 4000 UI shown in Fig. 2 includes a **Camera Control Panel** on the left side of the video window, a **Measurement Toolbar** on the upper side of the video window, a **System Camera Control Toolbar** on the bottom of the video window.

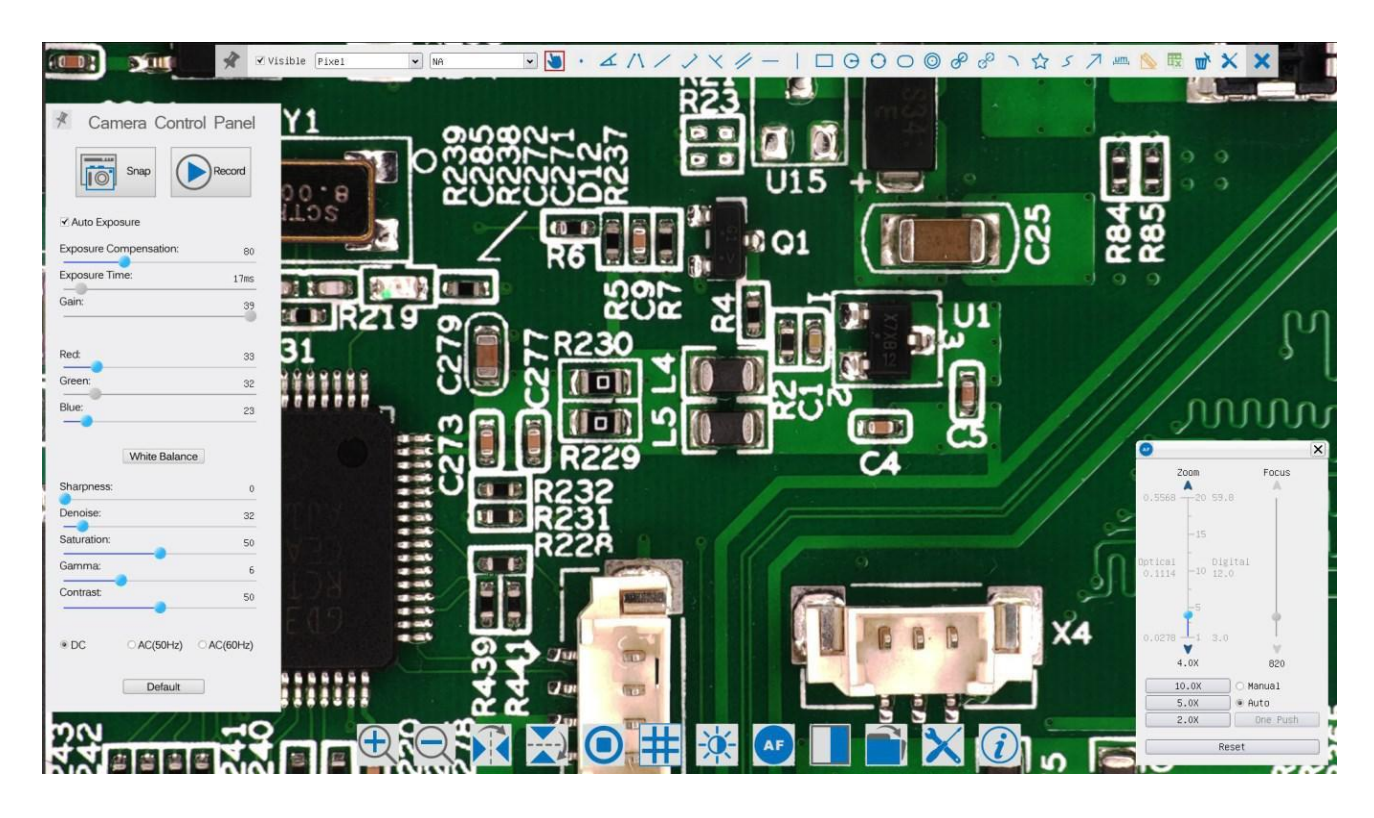

| Note | s                                                                                                    |
|------|----------------------------------------------------------------------------------------------------|
| 1    | When users move mouse cursor to the left side of the video window, the Camera Control Panel will pop up automatically;                                                                                                    |
| 2    | When users move mouse cursor to the bottom of the video window, the Synthesis Camera Control Toolbar will pop up automatically;                                                                                                    |
| 3    | When user moves mouse cursor to the bottom of the video window, the Synthesis Camera Control Toolbar will pop up automatically.                                                                                                    |
| 4    | Move the mouse cursor to the upper side of the video window, a Measurement Toolbar will pop up for the calibration and measurement operations. When user left-clicks the Float/Fixed button on the Measurement Toolbar, the Measurement Toolbar will be fixed. In this case the Camera Control Panel will not pop up automatically even if users move mouse cursor to left side of the video windows. Only when user left-clicks the solution on the Measurement Toolbar to exit from measuring procedure will they be able to do other operations on the Camera Control Panel, or Synthesis Camera Control Toolbar. During the measuring process, when a specific measuring object is selected an Object Location&Attributes Control Bar < > A V < 100 will appear for changing location and properties of the selected objects. |

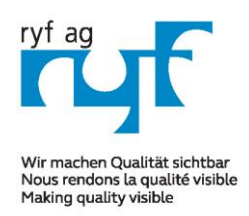

Sµisse made.

RYF AG Showroom Bettlachstrasse 2 CH-2540 Grenchen Tel +41 32 654 21 00 Fax +41 32 654 21 09 RYF SA Showroom, Sales Office Route de Genève 9c 1291 Commugny Tél +41 22 776 82 28 Fax +41 22 776 82 29

RYF AG Zürich Showroom,/Sales office Im Hanselmaa 10 CH-8132 Egg / Uster Tel 043 277 59 99

ryfag@ryfag.ch

#### Manual for: RyecoCam 4000 Digital-Microscope

#### The Camera Control Panel on the Left Side of the Video Window

The **Camera Control Panel** controls the camera to achieve the best image quality according to the specific applications; It will pop up automatically when mouse cursor is moved to the left side of the video window (in measurement status, the **Camera Control Panel** will not pop up. Only when measurement process is terminated will the **Camera Control Panel** pop up by moving mouse cursor to the left side of the video window). Left-clicking button to achieve **Display/ Auto Hide** switch of the **Camera Control Panel**.

| Camera Control Panel              | Function                                | Function Description                                                                                      |
|-----------------------------------|-----------------------------------------|----------------------------------------------------------------------------------------------------|
|                                   | Snap                                    | Capture image from the current video window                                                               |
|                                   | Record                                  | Record video from the current video window                                                                |
|                                   | Auto Exposure                           | When <b>Auto Exposure</b> is checked, the system will automatically adjust                                |
|                                   |                                         | Available when the European is shorted. Slide to left an right to                                         |
|                                   | Townsh                                  | Available when Auto Exposure is checked. Side to left of right to                                         |
|                                   | Target                                  | proper brightness value                                                                                   |
|                                   |                                         | Available when Auto Exposure is unchecked. Slide to left or right to                                      |
| * Camera Control Panel            | Exposure Time                           | reduce or increase exposure time, adjusting brightness of the video                                       |
| Snap Record                       | Gain                                    | Adjust Gain to reduce or increase brightness of video. The Noise will be reduced or increased accordingly |
| Auto Exposure:                    | Ded                                     | Slide to left or right to decrease or increase the proportion of Red in                                   |
| Target 115<br>Exposure Time: Same | Rea                                     | RGB on video                                                                                              |
| Gain: 1                           | Green                                   | Green is base for reference and cannot be adjusted                                                        |
| Pat                               | Phue                                    | Slide to left or right to decrease or increase the proportion of $\ensuremath{\textbf{Blue}}$ in          |
| Green: 64                         | blue                                    | RGB on the video                                                                                          |
| Blue: 100                         |                                         | Auto:White Balance adjustment according to the window video;                                              |
|                                   |                                         | Manual: Slide the Red or Blue to manually set the video White Balance;                                    |
|                                   |                                         | ROI: Set the White Balance according to the ROI. The ROI can be                                           |
| Sharpness: 0                      |                                         | resized and moved;                                                                                        |
| Gamma: 64                         | Sharpness                               | Adjust Sharpness level of the video window                                                                |
| Contrast: 32                      | Saturation                              | Adjust Saturation level of the video window                                                               |
|                                   | Gamma                                   | Adjust Gamma level of the video. Slide to the right side to increase                                      |
|                                   |                                         | gamma and to the left to decrease gamma.                                                                  |
| Default                           | Contract                                | Adjust $\operatorname{Contrast}$ level of the video. Slide to the right side to increase                  |
|                                   |                                         | contrast and to the left to decrease contrast.                                                            |
|                                   | DC                                      | For $\mathbf{DC}$ illumination, there will be no fluctuation in light source so no                        |
|                                   |                                         | need for compensating light flickering                                                                    |
|                                   | AC(50HZ)                                | Check AC(50HZ) to eliminate flickering "strap" caused by 50Hz                                             |
|                                   | ,,,,,,,,,,,,,,,,,,,,,,,,,,,,,,,,,,,,,,, | illumination                                                                                              |
|                                   | AC(60HZ)                                | Check <b>AC(60HZ)</b> to eliminate flickering "strap" caused by 60Hz illumination                         |
|                                   | Default                                 | Set all the settings in the Camera Control Panel to default values                                        |

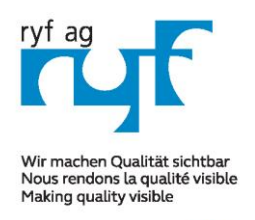

The

#### MICROSCOPY O METROLOGY SERVICES

Suisse made.

RYF AG Showroom Bettlachstrasse 2 CH-2540 Grenchen Tel +41 32 654 21 00 Fax +41 32 654 21 09

ryfag@ryfag.ch

RYF SA Showroom, Sales Office Route de Genève 9c 1291 Commugny Tél +41 22 776 82 28 Fax +41 22 776 82 29 RYF AG Zürich Showroom,/Sales office Im Hanselmaa 10 CH-8132 Egg / Uster Tel 043 277 59 99

#### Manual for: RyecoCam 4000 Digital-Microscope

## Icons and Functions of the Synthesis Camera Control Toolbar at the Bottom of the Video Window:

| Icon | Function                                | lcon       | Function                  |
|------|-----------------------------------------|------------|---------------------------|
| Ð    | Zoom In the Video Window                | $\bigcirc$ | Zoom Out the Video Window |
| Q    | Reset Zoomto Original 1X                |            | Horizontal Flip           |
|      | Vertical Flip                           |            | Video Freeze              |
|      | Compare Image with the current video    | #          | Display Cross Line        |
|      | Browse Images and Videos in the SD Card | ×          | Settings                  |
| (i)  | Check the Version of XCamView           |            |                           |

Setting function is relatively more complicated than the other functions. Here are more info about

| K                                                          | Settings                                                                                                    |       |         |
|------------------------------------------------------------|----------------------------------------------------------------------------------------------------|-------|---------|
| Measurement<br>Magnification<br>SD Card<br>Language<br>RTC | <ul> <li>⊕ Global</li> <li>⊕ Calibration</li> <li>⊕ Point</li> <li>⊕ Angle</li> <li>⊕ Arbitrary Line</li> <li>⊕ Parallel</li> <li>⊕ Horizontal Line</li> <li>⊕ Vertical Line</li> <li>⊕ Rectangle</li> <li>⊕ Circle</li> <li>⊕ Ellipse</li> <li>⊕ Annulus</li> <li>⊕ TwoCircles</li> <li>⊕ Arc</li> <li>⊕ Polygon</li> <li>⊕ Curve</li> </ul> |       |         |
|                                                            |                                                                                                    |       | Default |
|                                                            |                                                                                                    | Close | Apply   |

Global:Used for setting digits behind the decimal point for measurement results;Calibration Line Width:Used for defining width of the lines for calibration;Color:Used for defining color of the lines for calibration;EndPoint:Type: Used for defining shape of the endpoints of lines for calibration: Null<br/>means no endpoints, rectangle means rectangle type of endpoints. It makes<br/>alignment more easily;

#### Point, Angle, Line, Horizontal Line, Vertical Line, Rectangle, Circle, Ellipse, Annulus, Two Circles, Polygon, Curve:

Left-click the besides the measuring patterns mentioned above will unfold the corresponding attribute settings to set the individual property of the measuring objects.

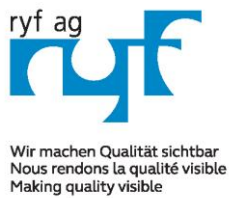

Suisse made.

RYF AG Showroom

RYF SA Showroom, Sales Office Route de Genève 9c 1291 Commugny Tél +41 22 776 82 28 Fax +41 22 776 82 29

RYF AG Zürich Showroom,/Sales office Im Hanselmaa 10 CH-8132 Egg / Uster Tel 043 277 59 99

ryfag@ryfag.ch

Tel +41 32 654 21 00

Fax +41 32 654 21 09

#### Manual for: RyecoCam 4000 Digital-Microscope

| Measurement   |        | Name | Resolution  | Clear All |
|---------------|--------|------|-------------|-----------|
| Magnification | 1 100X |      | 18220000.00 | Delete    |
| SD Card       | 2 10X  |      | 1850000.00  |           |
| anguage       | 3 40X  |      | 7350000.00  |           |
|               |        |      |             |           |

Figure: Comprehensive Magnification Calibration Management Settings Page

Names such as 10X, 40X, 100X are based on magnification of the microscopes. For Name: continuous zoom microscopes, ensure that the selected magnification coincides with the scale alignment line on the microscope zoom knob; Resolution: Pixels per meter. Devices like microscopes have high resolution value; Clear All: Click the **Clear All** button will clear the calibrated magnifications and resolutions; Delete: Click Delete to delete the selected item for specific resolution; Figure 5 Comprehensive Setting of SD Card Setting Page

| ×             | Settings                                                                                            | × |
|---------------|----------------------------------------------------------------------------------------------------|---|
| Measurement   | Current file system:                                                                                |   |
| Magnification | FAT32                                                                                               |   |
| SD Card       | O EXFAT                                                                                             |   |
| Language      | O Unknown Status                                                                                    |   |
| RTC           |                                                                                                    |   |
|               | FAT32                                                                                               |   |
|               | Maximum 4G Bytes for each video file.                                                               |   |
|               | EXFAT                                                                                               |   |
|               | Maximum 16E Bytes for each video file.To change from FAT32<br>to EXFAT,PC is recommended as a tool. |   |
|               | Unknown Status                                                                                      |   |
|               | SD card not detected or the file system not identified.                                             |   |
| <u>.</u>      | Close Apply                                                                                         |   |

Current File System: The maximum file FAT32 can store is of 4G Bytes; for EXFAT, it's 2048G Bytes. Suggest converting FAT32 file into EXFAT format on a PC; Unknown Status: SD card not detected or the file system is not identified.

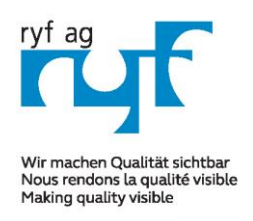

Suisse made.

RYF AG Showroom Bettlachstrasse 2 Tel +41 32 654 21 00

Fax +41 32 654 21 09

RYF SA Route de Genève 9c 1291 Commugny Tél +41 22 776 82 28 Fax +41 22 776 82 29

RYF AG Zürich Showroom, Sales Office Showroom,/Sales office Im Hanselmaa 10 CH-8132 Egg / Uster Tel 043 277 59 99

ryfag@ryfag.ch

#### Manual for: RyecoCam 4000 Digital-Microscope

| ×                                       | Settings                                                               | ×     |
|-----------------------------------------|------------------------------------------------------------------------|-------|
| Measurement<br>Magnification<br>SD Card | ● English<br>○ Simplified Chinese(简体中文)<br>○ Traditional Chinese(繁體中文) |       |
| Language                                | O Korean(한국어)                                                          |       |
| RTC                                     | ⊙ Thailand(ภาษาไทย)                                                    |       |
|                                         | Close                                                                  | Apply |

Figure Rycocam FHD Comprehensive Setting of Language Selection Setting Page

**English:** Set language of the whole software into English (only in English / August 2022;

| ×.                                                         | Serrings                                                                      |             |
|------------------------------------------------------------|-------------------------------------------------------------------------------|-------------|
| Measurement<br>Magnification<br>SD Card<br>Language<br>RTC | Year: 2017<br>Month: 9<br>Day: 30<br>Hour: 9<br>Minute: 24<br>Second: 11<br>V |             |
|                                                            |                                                                               | Close Apply |

Figure: The Real Time Clock Setting

| Year:   | Current Year   |
|---------|----------------|
| Month:  | Current Month  |
| Day:    | Current Day    |
| Hour:   | Current Hour   |
| Minute: | Current Minute |
| Second: | Current Second |
|         |                |

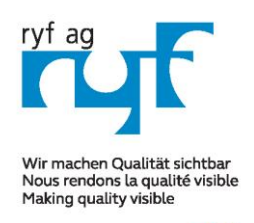

Sµisse made.

RYF AG Showroom Bettlachstrasse 2 CH-2540 Grenchen Tel +41 32 654 21 00 Fax +41 32 654 21 09

ryfag@ryfag.ch

RYF SA Showroom, Sales Office Route de Genève 9c 1291 Commugny Tél +41 22 776 82 28 Fax +41 22 776 82 29

RYF AG Zürich Showroom,/Sales office Im Hanselmaa 10 CH-8132 Egg / Uster Tel 043 277 59 99

## Manual for: RyecoCam 4000 Digital-Microscope

#### The Measurement Toolbar on the Upper Side of the Video Window

The **Measurement Toolbar** will pop up when moving mouse cursor to any place near the upper side of the video window. Here are the introduction of the various functions on the **Measurement Toolbar**:

✓ Visible Nanometer(nm) • 4X
 • ▲ / // - | □ ⊙ ○ ○ ◎ ☆ > ☆ > ⊗ 聴 ★ ×

Figure: The Measurement Toolbar Button on the Upper Side of the Video window

| lcon                                        | Function                                                                                                    |
|---------------------------------------------|----------------------------------------------------------------------------------------------------|
| THE AND AND AND AND AND AND AND AND AND AND | Float/ Fix switch of the Measurement Toolbar                                                                                         |
| ✓ Visible                                   | Define measuring object in Show up/ Hide mode                                                                                        |
| Nanometer(nm) 🗸                             | Select the desired Measurement Unit                                                                                                  |
| 4x 🗸                                        | Choose the same Magnification as the microscope to ensure accuracy of measurement result when measurement unit is not in Pixel unite |
|                                             | Object Select                                                                                                    |
| •                                           | Point                                                                                                    |
| X                                           | Angle                                                                                                    |
| /                                           | Arbitrary Line                                                                                                    |
| 11                                          | Parallel                                                                                                    |
|                                             | Horizontal Line                                                                                                    |
|                                             | Vertical Line                                                                                                    |
|                                             | Rectangle                                                                                                    |
| 0                                           | Circle                                                                                                    |
| 0                                           | Ellipse                                                                                                    |
| $\odot$                                     | Annulus                                                                                                    |
| P                                           | Two Circles and Center Distance                                                                                                    |
| )                                           | Arc                                                                                                    |

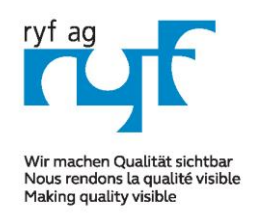

Sµisse made.

RYF AG Showroom Bettlachstrasse 2 CH-2540 Grenchen Tel +41 32 654 21 00 Fax +41 32 654 21 09 RYF SA Showroom, Sales Office Route de Genève 9c 1291 Commugny Tél +41 22 776 82 28 Fax +41 22 776 82 29

RYF AG Zürich Showroom,/Sales office Im Hanselmaa 10 CH-8132 Egg / Uster Tel 043 277 59 99

ryfag@ryfag.ch

#### Manual for: RyecoCam 4000 Digital-Microscope

|             | Polygon                                                                                                    |
|-------------|----------------------------------------------------------------------------------------------------|
| 5           | Curve                                                                                                    |
|             | Make Calibration to determine the corresponding relation between magnification and resolution, this will establish the corresponding relationship between measurement unit and the sensor pixel size. Calibration needs to be done with the help of a micrometer. For detailed steps of carrying out calibration please refer to ToupView help manual. |
|             | Export the measurement information to CSV file(*.csv)                                                                                                    |
| т,          | Delete All the Measurement Objects                                                                                                    |
| ×           | Setting                                                                                                    |
| ×           | Exit from Current Measurement Mode                                                                                                    |
| < > A V & 🛅 | When the measurement ends, left-click on a single measuring object and the Object<br>Location & Properties Control Bar will show up. The icons on the control bar mean Move<br>Left, Move Right, Move Up, Move Down, Color Adjustment and Delete.                                                                                                    |

When user left-clicks Display/Hide button on Measurement Toolbar, the Measurement Toolbar will be fixed. In this case the Camera Control anel will not pop up automatically even if moving mouse cursor to the left side of the video window. Only when users left click the "X" button on the Measurement Toolbar to exit from the measurement mode will they be able to doing other operations in the Camera Control Panel, the Auto Focus Control Panel or the Camera Control Toolbar.

When a specific measuring object selected during the measuring process, the Object Location and Attributes Control Bar A V & m
will appear for changing the object location and properties of the selected objects.

| Zoom factor:                                           | Magnification:                        |
|--------------------------------------------------------|---------------------------------------|
| Step 1 =                                               | 1.7x                                  |
| Step 20 =                                              | 34x                                   |
| Steples adusjable from 1x to 20x with the mouse in the | (Digital zoom max. 340x)              |
| Software.                                              | , , , , , , , , , , , , , , , , , , , |
| Pre-calibrated are: 2x, 5x and10x                      |                                       |
| WD= 196mm =t FOV max. of 185mm x 104mm                 |                                       |
| WD= 196mm = FOV min. of 1.2mm x 0.67mm                 |                                       |

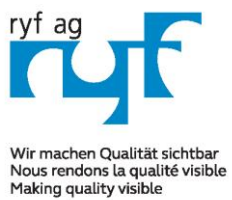

Suisse made.

RYF AG Showroom Tel +41 32 654 21 00 Fax +41 32 654 21 09

ryfag@ryfag.ch

RYF SA Showroom, Sales Office Route de Genève 9c 1291 Commugny Tél +41 22 776 82 28 Fax +41 22 776 82 29

RYF AG Zürich Showroom,/Sales office Im Hanselmaa 10 CH-8132 Egg / Uster Tel 043 277 59 99

www.ryfag.ch

## Manual for: RyecoCam 4000 Digital-Microscope

| RyecoCam-4000 Full HD Digital Microscope:                                                                                                    | LED lighting system:                                                                                                    |
|----------------------------------------------------------------------------------------------------|----------------------------------------------------------------------------------------------------|
| Eyepiece-less, compact video zoom system in HDMI quality<br>with very good price/performance ratio. Full HD live images in<br>1920 x 1080P and 30/60 fps.<br>Very large working distance (196mm) and a motorized 20x<br>zoom (1:20x / mag. from 0.028x -0.56x).         | Attached ring LED illumination Ryf NKI-12 LED with built-in Ryf special diffuser, continuously adjustable for shadow-free illumination.                                     |
| The extremely large field of view from 200mm x 112m to 10mm x 5.6mm with the largest magnification.<br>Working distance is possible from 156mm to 196mm.                                                                                                    | Full HD / HDMI industrial camera:                                                                                                    |
| Easy operation/control via mouse:                                                                                                    | - FHD resolution 1920x1080 / 30/60 fps<br>- Sensor Sony 1/2.8" // Pixel size 2.9 x 2.9um                                                                                    |
| <ul> <li>Controllable via Cordless USB Mouse</li> <li>2 pieces USB 2.0 port for Wi-Fi mouse, etc.</li> <li>Photo recording in JPEG format 2MP to SD card</li> <li>Video recording (with 1080P) 30 B/sec. To SD card</li> <li>Fast image saving (via SD card)</li> </ul> | <ul> <li>Frame rate 60 frames/sec (fast frame rate)</li> <li>Image storage and data storage via SD card</li> <li>Output: HDMI signal, USB and with SD card slot.</li> </ul> |
| <ul> <li>Crosshairs may be showed</li> <li>Simple comparison measurement software</li> </ul>                                                                                                    | LCD Screen:                                                                                                    |
| <b>Zoom system (optical):</b><br>- Magnification range 1.7x to 34x*,optical with 15" FHD monitor (*with the digital zoom x 10*)                                                                                                    | - 15" LCD, Full HD 16:9 color monitor,<br>1920x1080P (size = 345mm x 195mm)                                                                                                 |
| <ul> <li>Working distance standard: AA=196mm</li> <li>At min. magnification = 200 x 112mm field of view</li> <li>At max. magnification = 10 x 5.6mm field of view</li> <li>*Digital zoom max. magnification of 340x</li> </ul>                                          | Ryeco by Ryf → mit Swiss Garantie / Swiss<br>Service<br><u>www.ryfag.ch</u>                                                                                                 |

#### R-FHD-4000-1001 RyecoCam 4000 digital microscope

Consisting of digital camera with magnification range from 1.7x to 34x, working distance of 196 mm, Full HD camera with HDMI output, resolution 1920x1080P, sensor 1/2.8", image rate 60 fps, interface 2x USB and 1x SD slot, stand with focus drive (Nikon), 15" LCD color monitor, LED ring light Ryf NKL-12 LED, including SD card and Wi-Fi mouse.

Dimensions: L= 370mm /.280mm x t= 395mm x h= 620mm max.

Ryf Ryeco Swiss Warranty & Service Package & Assembly / Calibration SAP order number: R-FHD-4000-1001

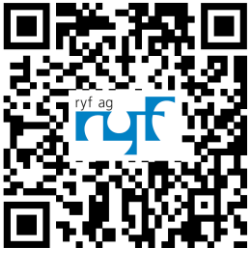